after clicking on (<u>https://exhibition.skoch.in</u>), plz go to the second page and select Odisha tribal empow.... from the dropdown list.

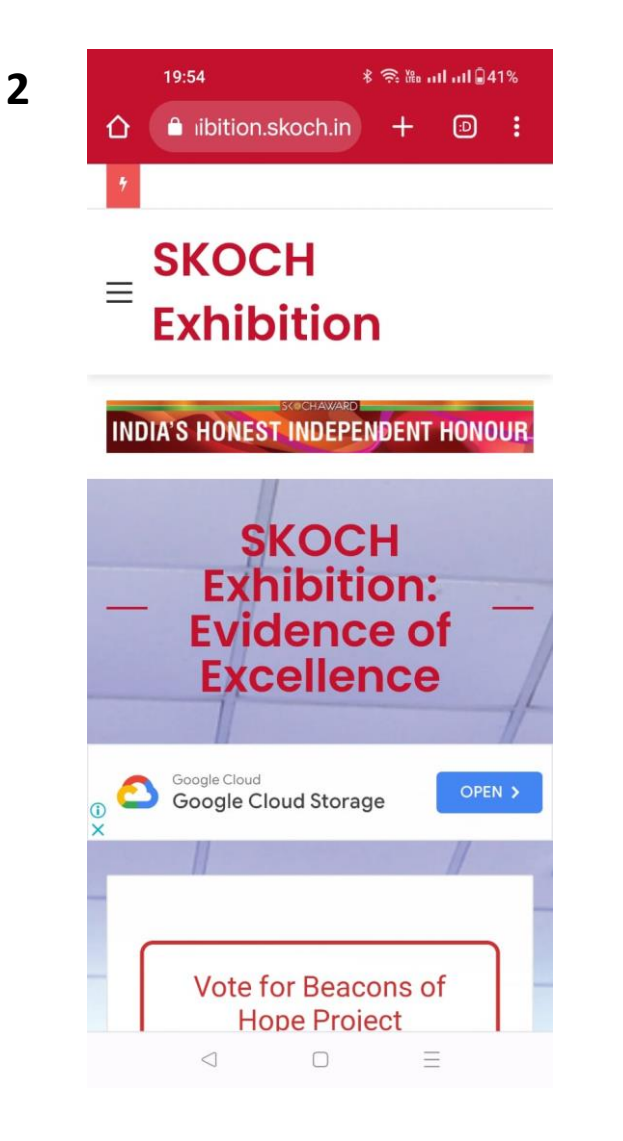

**3** This page will appear on your mobile screen. Scroll down and click on Vote for Beacons of Hope Project. Please refer below image

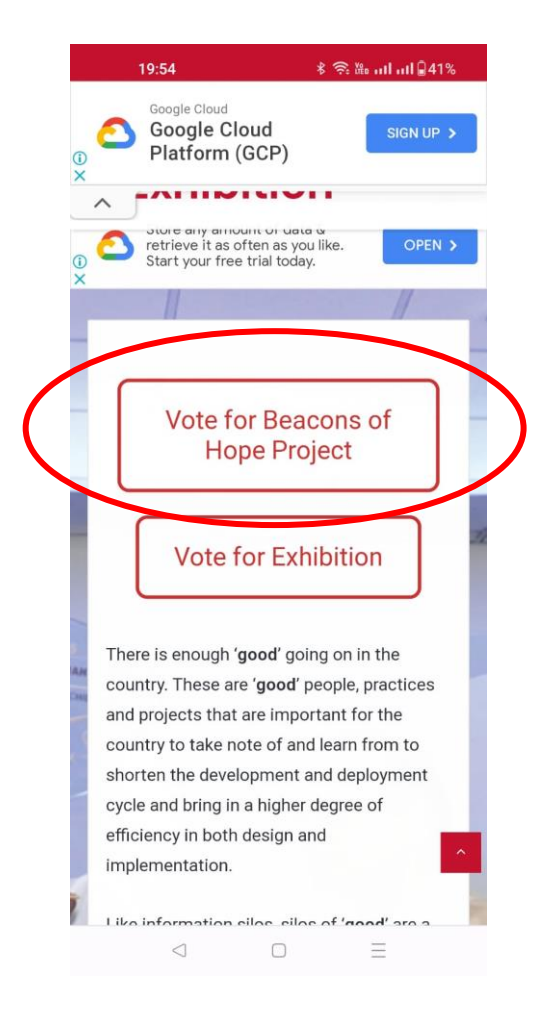

4 Go to page no two and select Odisha Tribal Empowerment & Livelihoods Programme Plus. Refer below page

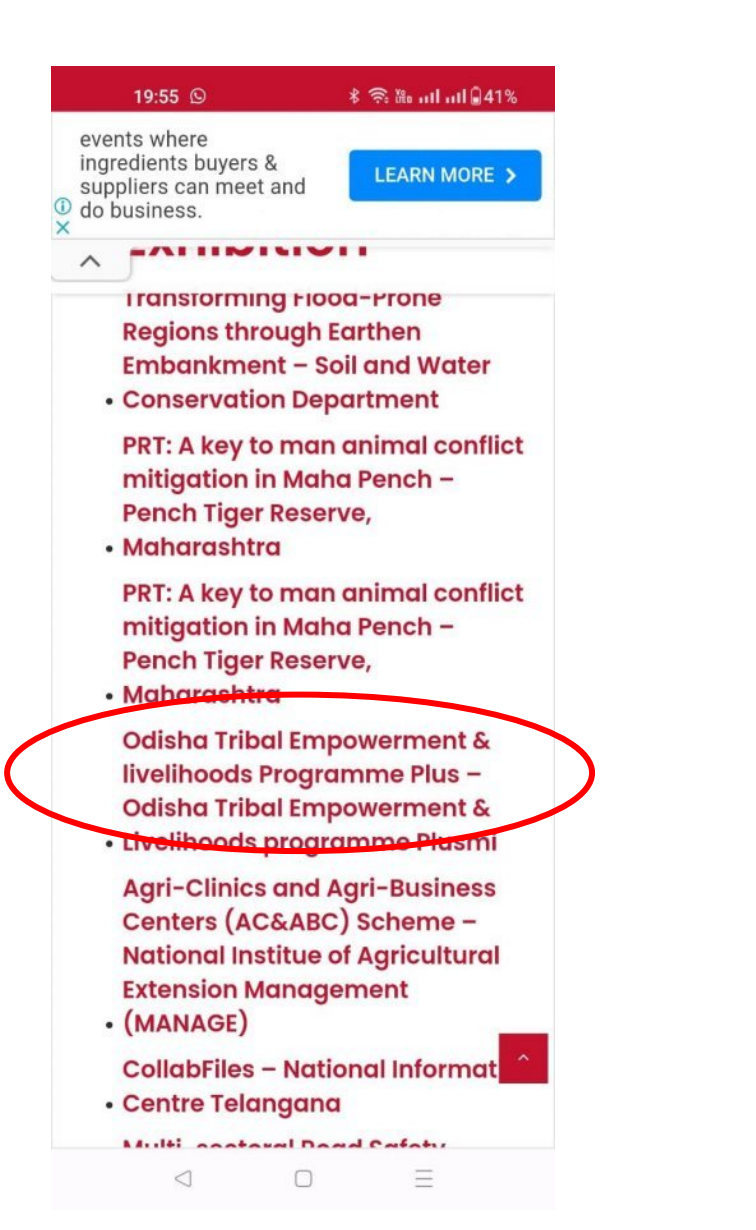

5 Scroll down and click on Click here to vote for this Project. Refer below page

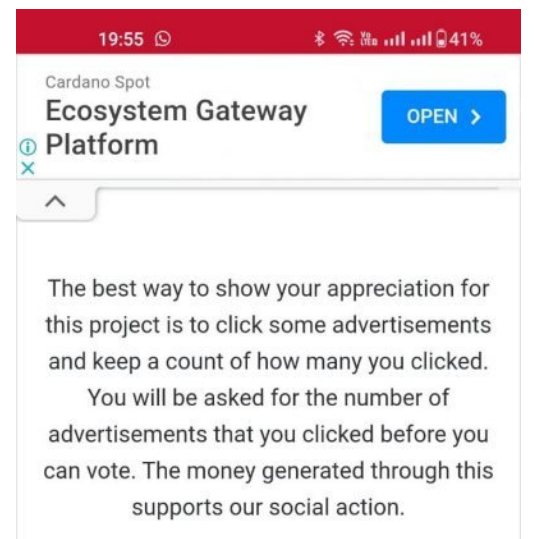

#### CLICK HERE TO VOTE FOR THIS PROJECT!

The best way to snow your appreciation for this project is to click some advertisements and keep a count of how many you clicked. You will be asked for the number of advertisements that you clicked before you can vote. The money generated through this supports our social action.

| Q | 9 | • |
|---|---|---|
|---|---|---|

- 6 Follow the below steps and enter the information
  - 1. First Name
  - 2. Last Name
  - 3. <u>Designation</u>
  - 4. Email Address
  - 5. Organisation Name
  - 6. Organisation City
  - 7. Organisation State(Select Odisha)
  - 8. <u>Mobile Number</u>
- **7** Please use this link to go to YouTube to subscribe to SKOCH TV:

#### Select tick

I have subscribed to SKOCH TV YouTube channel

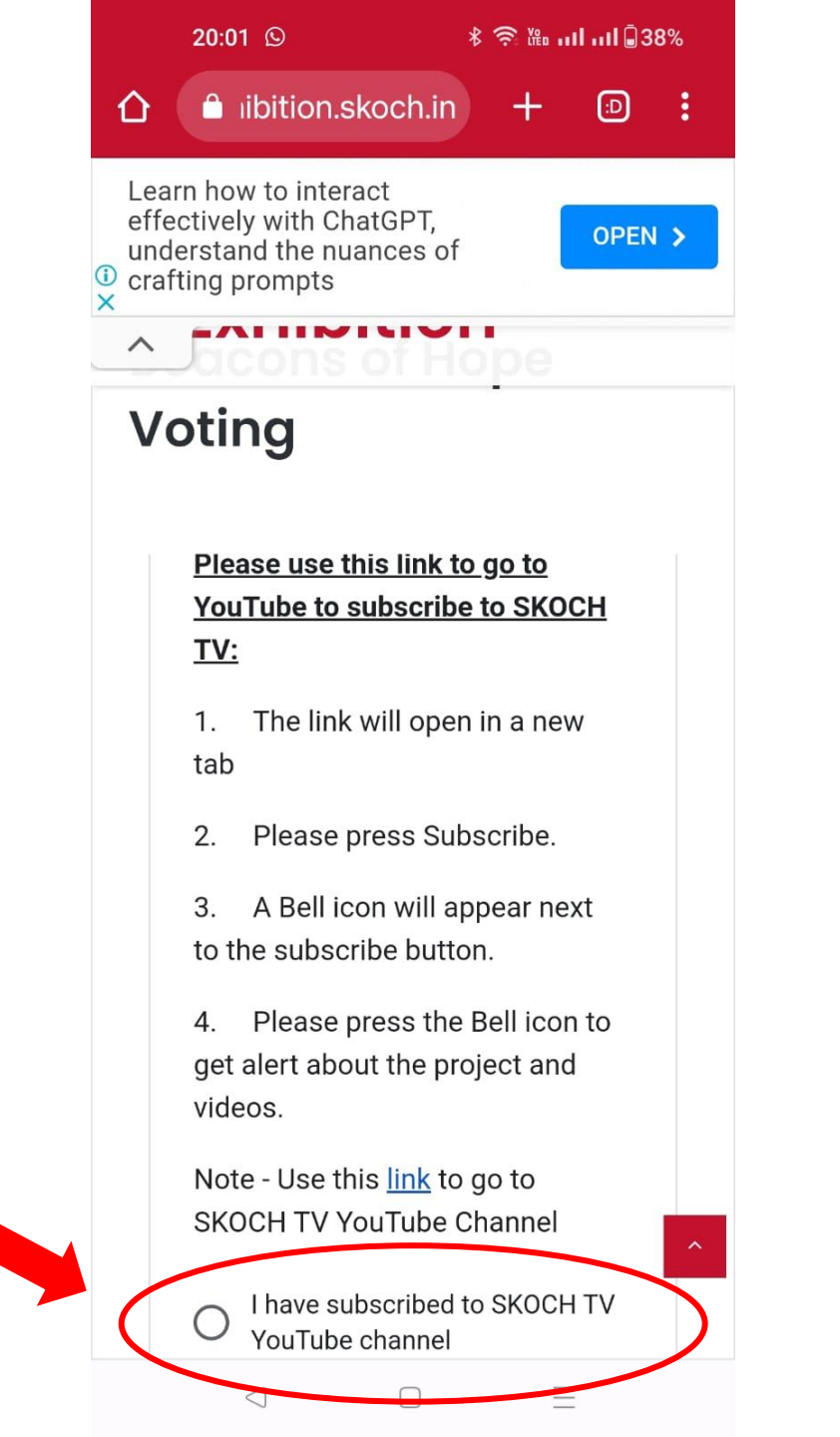

8 Tick and confirm the two options as mentioned in the image

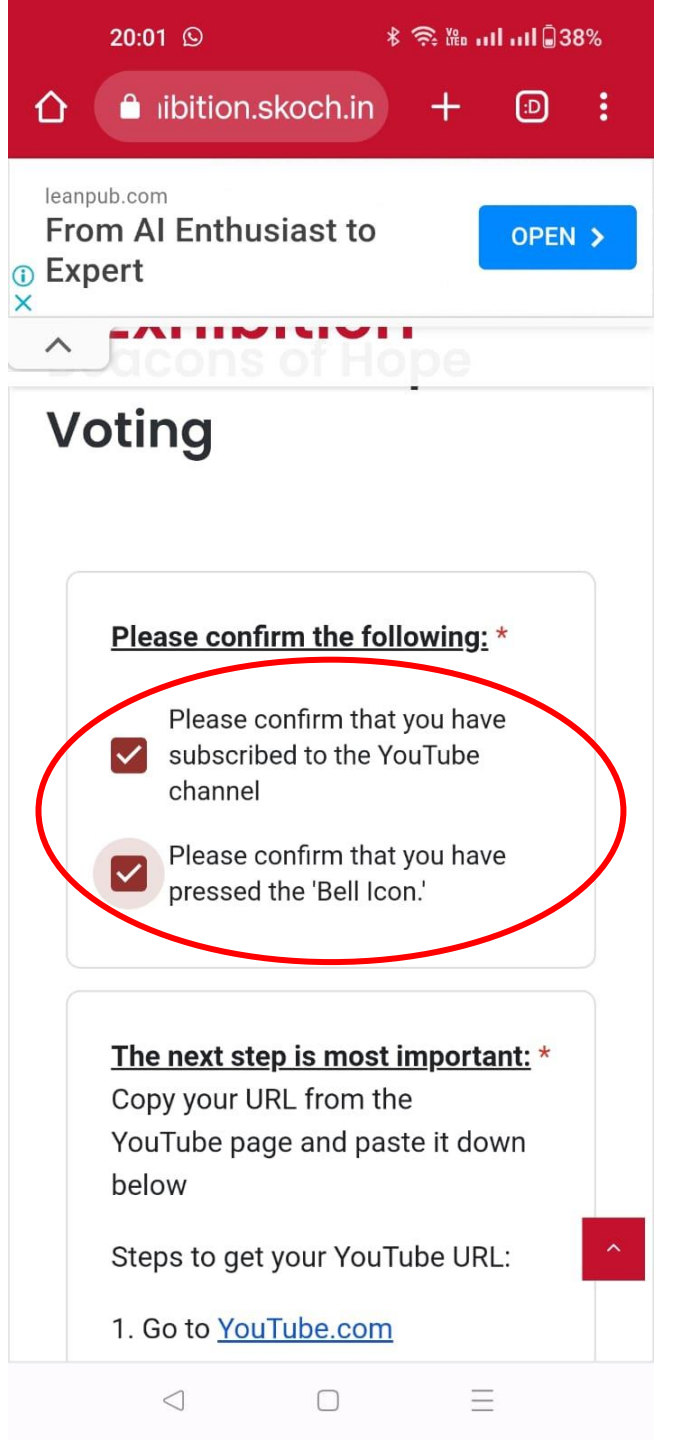

#### 9

#### The next step is most important:

Copy your URL from the YouTube page and paste it down below Steps to get your YouTube URL:

- 1. Go to YouTube.com
- 2. Click on your profile picture on the top right. If you can't see your profile picture then please click 'Sign in' to go to your Google account sign-in page.

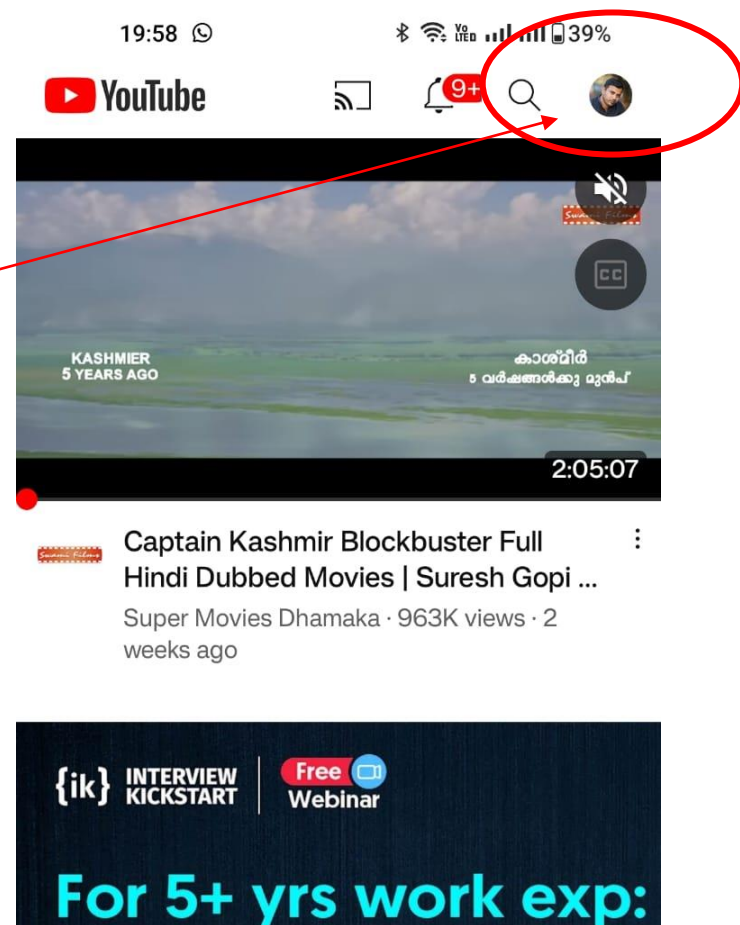

Learn Machine Learning From FAANG+ ML Engineers No ML exp required 🕒 📩 🛠 😡 🕪 🛃 🌀 F B ► A +Shorts Home Subscriptions Library  $\triangleleft$  $\Box$  $\equiv$ 

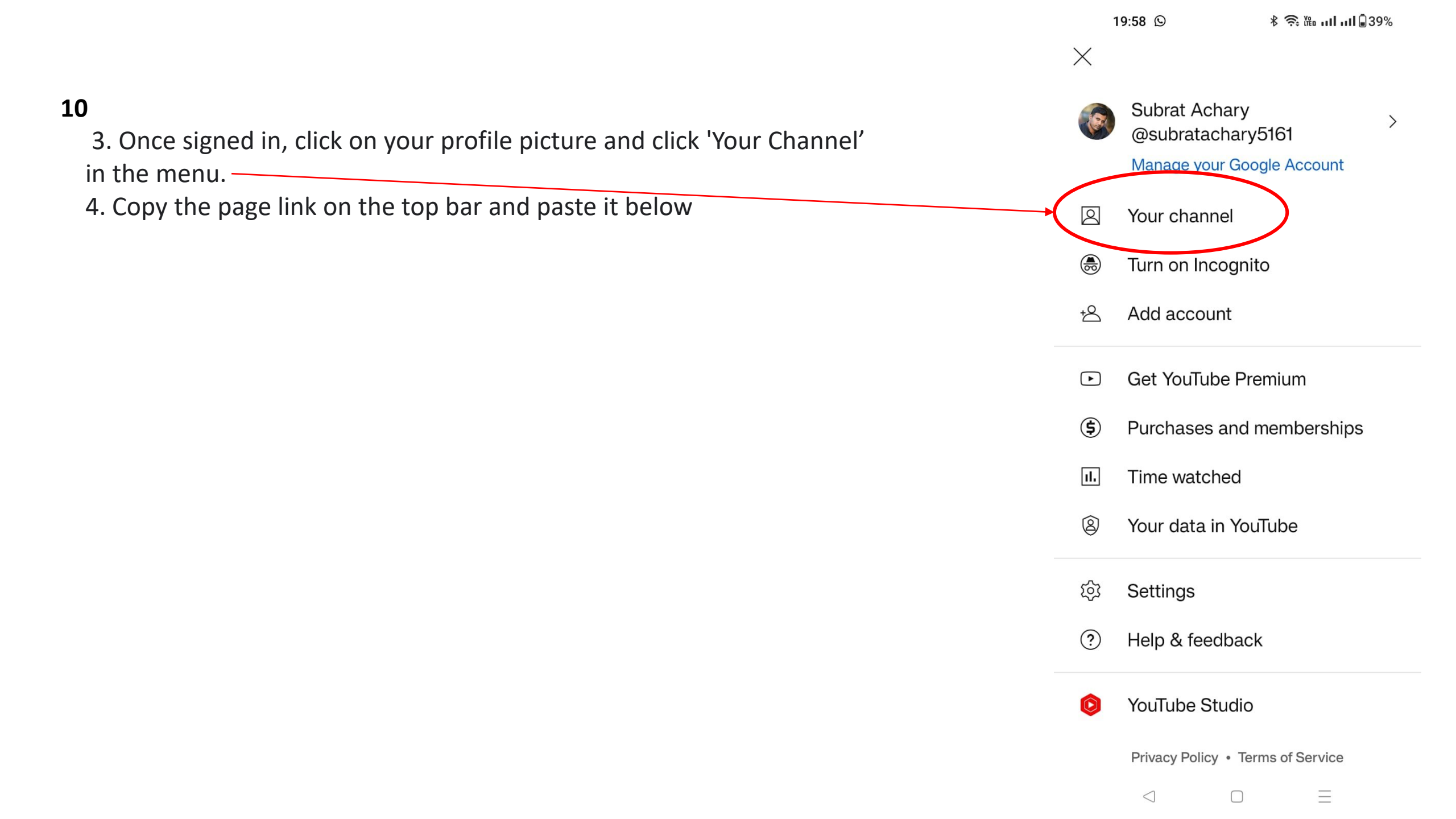

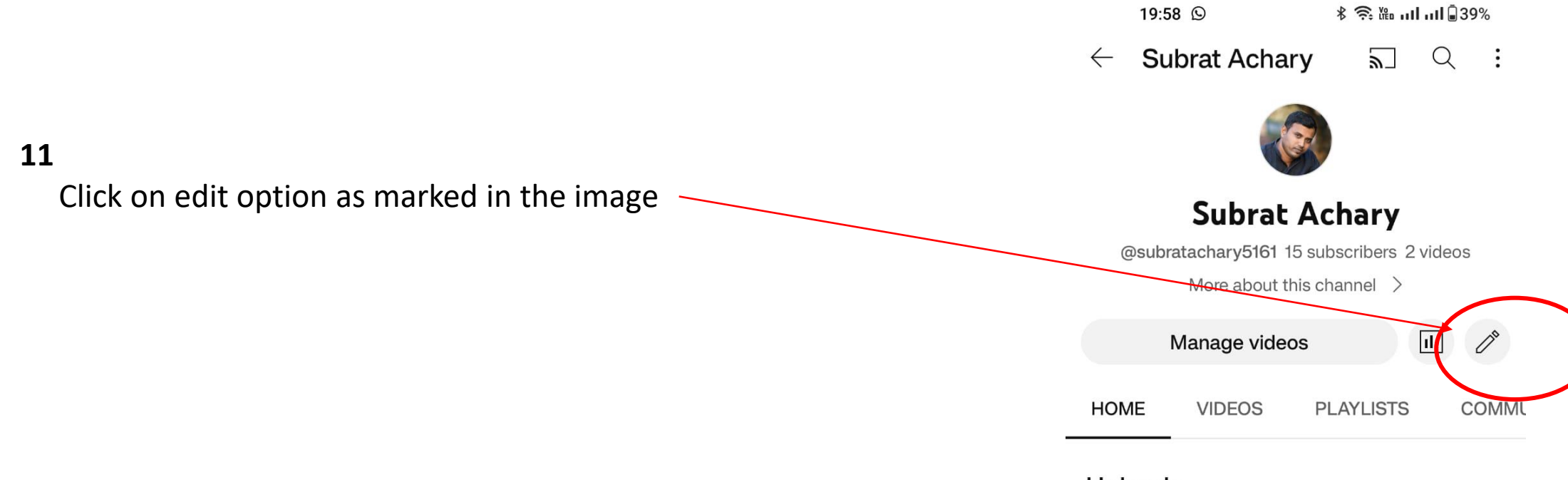

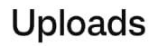

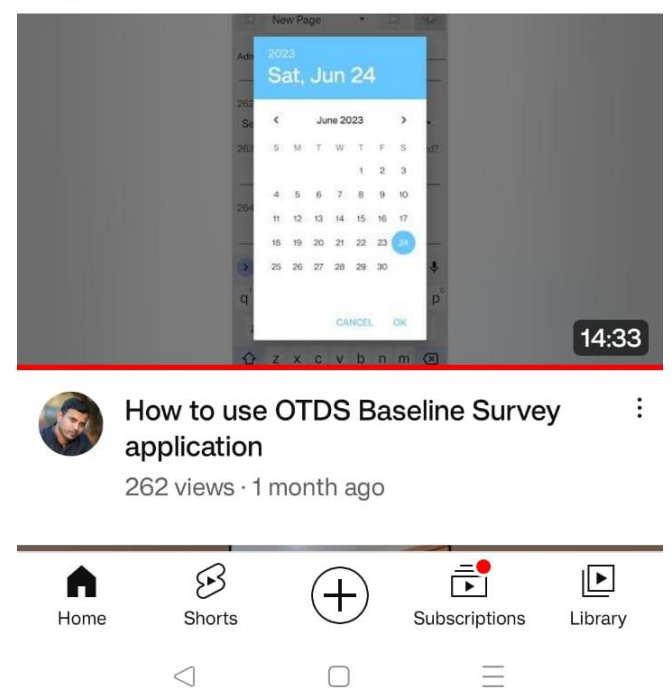

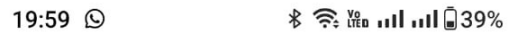

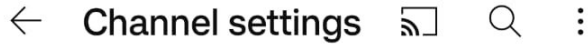

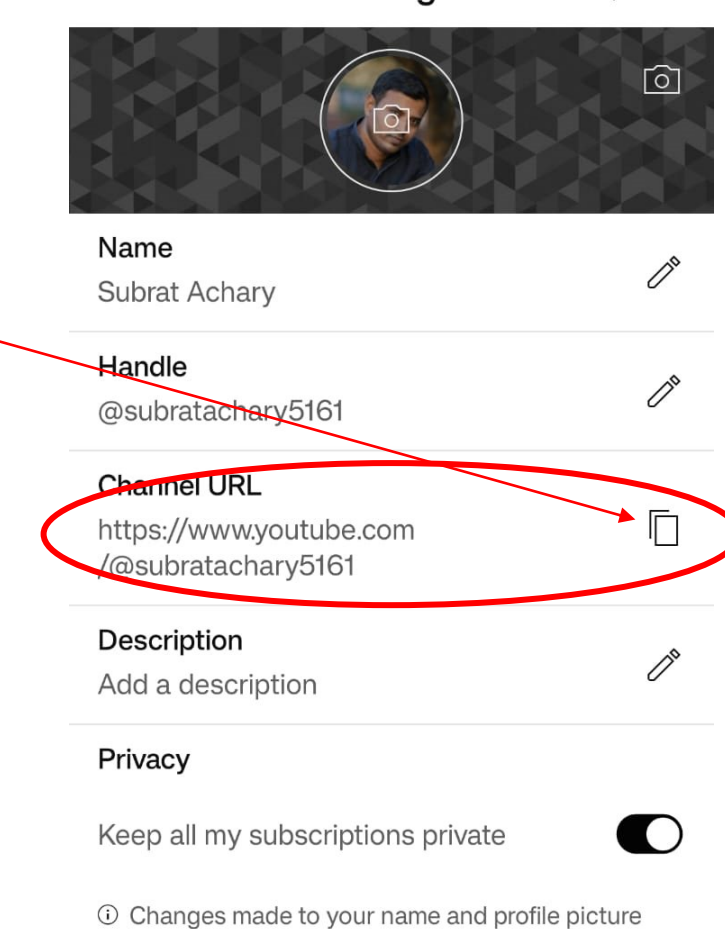

(1) Changes made to your name and profile picture are visible only on YouTube and not other Google services. Learn more

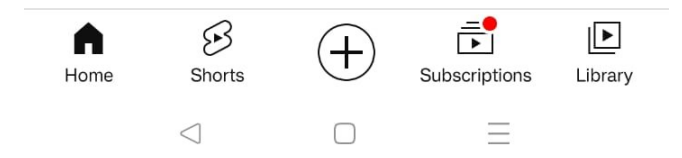

12

Copy the Channel URL as marked in the image -

13

Paste the copied URL as marked in the image

|           |     | 20:02 🛇                                                                                                    | ∦ 🧙 🐘 ով                                                  | 11I 🗐 38 | 8% |
|-----------|-----|----------------------------------------------------------------------------------------------------|-----------------------------------------------------------|----------|----|
|           |     | libition.skoch.in                                                                                                    | ) +                                                       | Ð        | :  |
| Q         | You | ır Al Adventure Begins H                                                                                                    | lere                                                      | OPEN     | >  |
|           | ^   |                                                                                                    | Tube URL:                                                 |          |    |
|           |     | 1. Go to <u>YouTube.cor</u>                                                                                                    | <u>n</u>                                                  |          |    |
|           |     | 2. Click on your profil<br>the top right. If you ca<br>your profile picture th<br>click 'Sign in' to go to<br>Google account sign | e picture c<br>an't see<br>ien please<br>your<br>in page. | 'n       |    |
|           |     | 3. Once signed in, clie<br>profile picture and cli<br>Channel' in the menu                                                        | ck on your<br>ck 'Your                                    |          |    |
|           |     | 4. Copy the page link bar and paste it below                                                                                      | on the top<br>w                                           |          |    |
| $\langle$ |     | https://www.youtube.co                                                                                                    | om/@subra                                                 | tach     | >  |
|           |     | What is the number of have clicked to appre project?                                                                              | of ads you<br>eciate the                                  | *        | *  |

 $\Box$ 

 $\equiv$ 

 $\triangleleft$ 

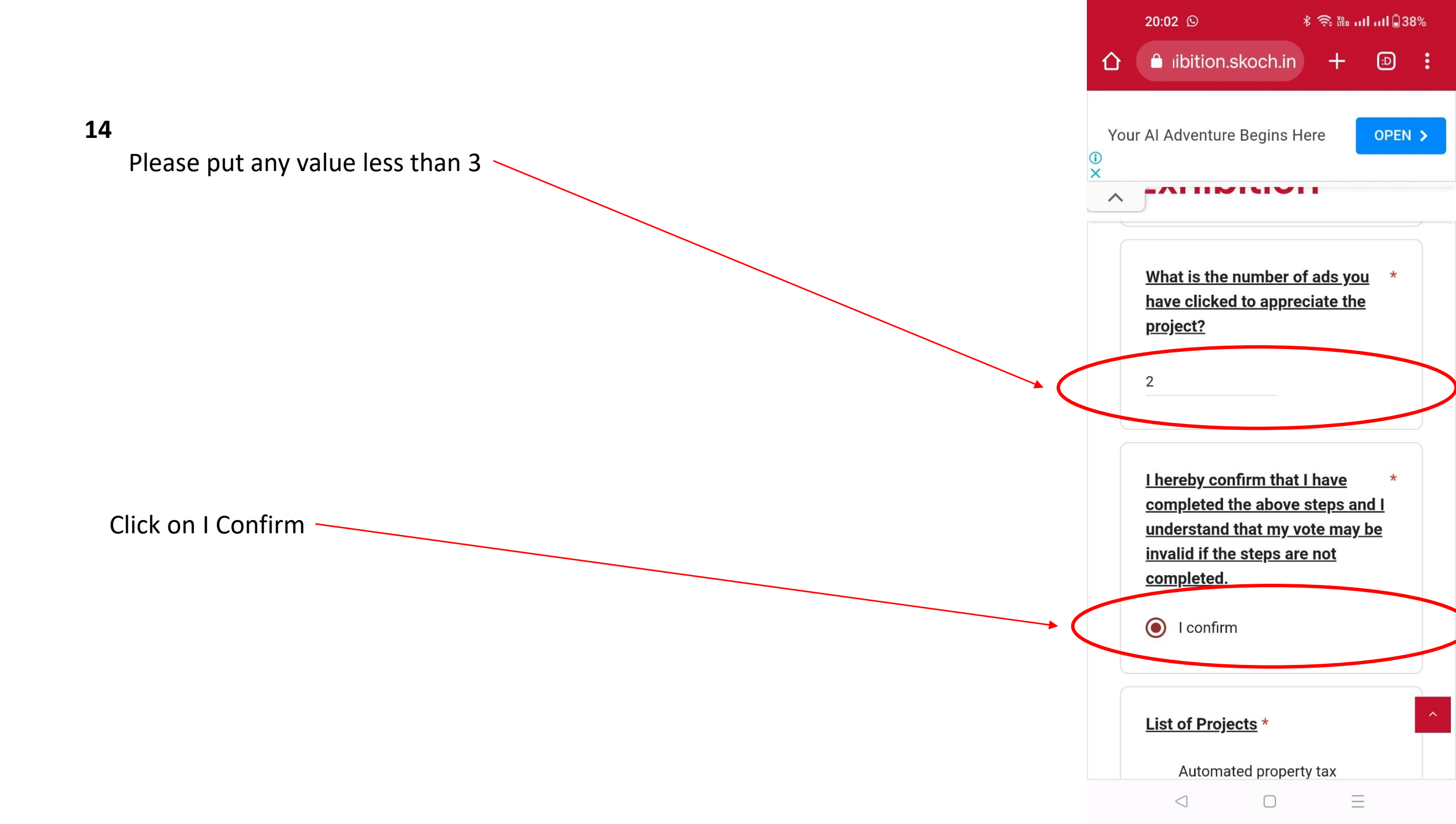

15

Select OTELP Plus Project from the list -

∦ 🧙 🋍 ու 🖬 ու 🕯 38% 20:02 🕓 leanpub.com From AI Enthusiast to OPEN > Expert ×  $\mathbf{\wedge}$ HUIT DIVIC LU LUSCI ICON OCTOPUS(Organization For Counter Terrorist Operations), Andhra Pradesh "Odisha Tribal Empowerment & livelihoods Programme Plus" -О Odisha Tribal Empowerment & Livelihoods programme Plusm PRT: A key to man animal conflict mitigation in Maha Pench - Pench Tiger Reserve, Maharashtra SMS - Suspect Monitoring System in Railways - Railway 0 Police, Guntakal, Andhra Pradesh Oxyzone Development And Other Environmental Work -0 Rajasthan Police (Second Battalion RAC Kota) Transforming Flood-Prone Regions through Earthen 0 Embankment - Soil and water conservation department Implementation of TS-iPASS in **TSSPDCL** - Southern Power

 $\triangleleft$ 

 $\equiv$ 

 $\bigcirc$ 

|    |                                        |               | 20:39 🕓 Ö                                                                                                    | * 🗟                                                                                    | § Մահուլի տել 🗲 93%                                               |
|----|----------------------------------------|---------------|----------------------------------------------------------------------------------------------------|----------------------------------------------------------------------------------------|-------------------------------------------------------------------|
| 16 |                                        | Nescario<br>X | Hassle-free<br>machines w<br>refrigerator<br>quality & hy                                                           | e coffee<br>vith a milk<br>to maintain<br>rgiene.                                      | GET QUOTE                                                         |
|    | Select I accept the terms & conditions |               | deemed inva<br>reason unent<br>shall be deer<br>not affect the<br>enforceabilit<br>condition.<br><b>Our Address</b> | lid, void, or fo<br>forceable, tha<br>ned severable<br>e validity and<br>y of any rema | shall be<br>r any<br>t condition<br>and shall<br>ining<br>iltancy |
| 17 | Click on Submit                        |               | Services Pvt<br>Phase I, Gurg<br>Do you acce<br>conditions?                                                         | Ltd, A-222, Su<br>gaon – 12200<br>ept the terms                                        | ishant Lok,<br>1<br><u>\$ &amp;</u> *                             |
|    |                                        |               | I accept                                                                                                    | t the terms & d                                                                        | cleasform                                                         |
|    |                                        | G             | er submit passv<br>voogleForms                                                                                      | words through G<br>ns form<br>was<br>created<br>hside of<br>SKOCH<br>Group.            | Pogle Forms.                                                      |
|    |                                        |               | $\bigcirc$                                                                                                    |                                                                                        | Ξ                                                                 |

## $\stackrel{\scriptstyle \leftarrow}{=}$ SKOCH Exhibition

7:55

**Beacons of Hope Voting** 

### Beacons of Hope Voting

Your vote has been received. If you want to view your vote results amongst other projects, please visit this link -<u>https://exhibition.skoch.in/beacons-of-</u> <u>hope-results/</u>

See previous responses

More

This form was GoogleForms created inside of SKOCH Group. .

# Congratulations

100

 $\triangleleft$  0  $\Box$